This Epic Tip Sheet addresses how a patient can sign up for their patient portal using MyChart.

## How to set up a MyChart Account

To set up a MyChart account go to: https://mychart.muschealth.com

1. Once to the web page, select "Create Your Account" on the right side of the screen.

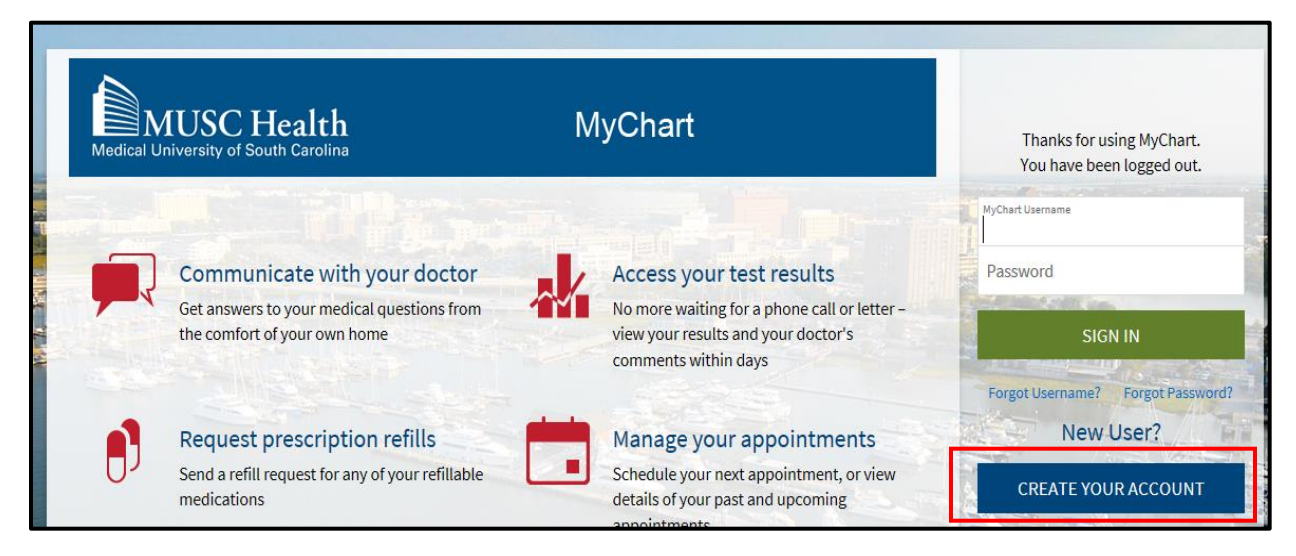

2. Select "Sign Up Online" located on the right side of screen.

| MUSC Health                                                                                                    | MyChart                                                                     |                     |
|----------------------------------------------------------------------------------------------------|-----------------------------------------------------------------------------|---------------------|
| Please Identify Yourself                                                                                       |                                                                             | No Activation Code? |
| Step 1 of 3<br>All fields are required.                                                                        |                                                                             |                     |
| Enter your Activation Code as it appears on your enrollment letter (you complete the signup process.           | r code is not case sensitive). You will not need to use this code after you |                     |
| x000x - x000x - x000x Date of Birth Enter your date of birth in the format shown, using 4 digits for the year. |                                                                             |                     |
| mm / dd / yyyy                                                                                                 |                                                                             | See THE             |

3. Complete the information in the Request An Activation Code and Submit Request

|                                                                                                    | an caroima                                                                                                    |                                                                                                    |
|----------------------------------------------------------------------------------------------------|----------------------------------------------------------------------------------------------------|----------------------------------------------------------------------------------------------------|
| Request an Activa                                                                                                    | ation Code                                                                                                    |                                                                                                    |
| We need some information<br>that I am the patient idem<br>Protected Health Informa<br>verification. Once approve<br>activate your MyChart accor<br>you must complete a Prox<br>mychartsupport@musc.e                                                                                                    | n from you in order to grant you a My<br>tified below, I am at least 16 years o<br>tion. Once submitted, it could take u<br>d, you will receive an email with you<br>ount. If you are requesting access to<br>cy Access form. You may obtain an a<br>du.                                                                                                    | Chart account. By completing this form, I affi<br>old and I am requesting access to my own<br>up to 3 business days for processing and<br>ir activation code and instructions on how to<br>o a child's or family member's MyChart accouncess form in Clinic or by emailing                                                                                                    |
| Indicates a required field                                                                                                    |                                                                                                    |                                                                                                    |
| Name                                                                                                    |                                                                                                    |                                                                                                    |
| First name                                                                                                    | Middle name                                                                                                    | Last name                                                                                                    |
| Addross                                                                                                    |                                                                                                    |                                                                                                    |
| Address                                                                                                    |                                                                                                    |                                                                                                    |
| Address information is rec                                                                                                    | quired.                                                                                                    |                                                                                                    |
| Address                                                                                                    |                                                                                                    | 0                                                                                                    |
|                                                                                                    |                                                                                                    |                                                                                                    |
|                                                                                                    |                                                                                                    |                                                                                                    |
| City                                                                                                    | State                                                                                                    | ✓ Zip                                                                                                    |
| City                                                                                                    | State                                                                                                    | ✓ Zip                                                                                                    |
| City<br>County                                                                                                    | State                                                                                                    | <ul><li>✓ Zip</li><li>Prica ✓</li></ul>                                                                                                    |
| City<br>County<br>Coun | State                                                                                                    | ✓ Zip                                                                                                    |
| City<br>County<br>County<br>Date of birth<br>Seender<br>Male Female<br>Email address                                                                                                    | State Country United States of Ame                                                                                                    | ✓ Zip                                                                                                    |
| City County Coun                                                                                                    | State Country United States of Ame                                                                                                    | <ul> <li>✓ Zip</li> <li>Prica</li> </ul>                                                                                                    |
| City<br>County<br>County<br>County<br>Cher Information<br>Date of birth<br>Einder<br>Male Female<br>Email address                                                                                                    | State Country United States of Ame                                                                                                    | Y Zip                                                                                                    |
| City<br>County<br>County<br>Date of birth<br>Date of birth<br>Email address<br>Last four digits of SSN                                                                                                    | State Country United States of Ame Verify email address Mobile phone                                                                                                    | <ul> <li>✓ Zip</li> <li>Prica ✓</li> </ul>                                                                                                    |
| City<br>County<br>Cher Information<br>Date of birth<br>Male Female<br>Email address<br>Last four digits of SSN                                                                                                    | State Country United States of Ame Verify email address Mobile phone                                                                                                    | ✓ Zip                                                                                                    |
| City County County County Cher Information Date of birth Conder Male Female Email address Last four digits of SSN Home phone                                                                                                    | State Country United States of Ame Verify email address Mobile phone                                                                                                    | <ul> <li>✓ Zip</li> <li>Prica</li> </ul>                                                                                                    |
| City<br>County<br>County<br>Date of birth<br>iender<br>Male Female<br>Email address<br>Last four digits of SSN<br>Home phone                                                                                                    | State Country United States of Ame Verify email address Mobile phone patient at the Medical Unive                                                                                                    | ✓ Zip Prica ✓                                                                                                    |
| City County Coun                                                                                                    | State Country United States of Ame Verify email address Mobile phone patient at the Medical Unive                                                                                                    | ✓ Zip Perica ✓ Perica ✓ |
| City County Coun                                                                                                    | State Country United States of Ame Verify email address Mobile phone patient at the Medical Unive                                                                                                    | <ul> <li>✓ Zip</li> <li>Prica</li> <li>✓</li> <li>✓</li> </ul>                                                                                                    |
| City County Coun                                                                                                    | State Country United States of Ame Verify email address Mobile phone a patient at the Medical Univer ention measure, complete the Ention measure, complete the                                                                                                    | ✓ Zip  erica     ✓                                                                                                    |
| City County Coun                                                                                                    | State Country United States of Ame Verity email address Mobile phone  patient at the Medical Univer ention measure, complete the Ention measure, complete the Ention measure and the Medical Univer Ention measure and the Medical Univer Ention measure and the Med | ✓ Zip  erica     ✓                                                                                                    |
| City County Coun                                                                                                    | State Country United States of Ame Verify email address Mobile phone  A patient at the Medical Univer ention measure, complete the Ention measure, complete the Ention measure and the Medical Univer Ention measure and the Medical Univer Ention measure and the M | erica                                                                                                    |
| City<br>County<br>County                                                                                                    | State Country United States of Ame Verify email address Mobile phone ention measure, complete the Ention measure, complete the Ention measure and the Medical Univer                                                                                                    | Y Zip      Prica ♥                                                                                                    |

- 4. An activation code will be sent to the email that was submitted. A confirmation will be emailed.
- 5. Once you have received an Activation Code via email, go to the MyChart web page for MUSC at: <u>https://mychart.muschealth.com</u>
- 6. Click on "Create Your Account " and complete your MyChart account set up by following the guided instructions